テキストを選択します。 **〈** WordPress職人 ④ 🌣 更新 2 「リンクの挿入」 アイコンをクリックし ます。 コピー ペースト カット 投稿 テスト  $(\mathbf{1})$ (2) I 66  $\coloneqq$   $\frac{1}{3}$ Θ В HTML テスト test TEST Test ですと あ か さ ☆123  $\mathbf{X}$ た な は ABC 空白 ま や 6 あいう 改行 **⊕ Q** ^^ 、。?! わ 画像クリックで拡大 「Esc」キーで戻る ③リンク先情報(URL、タイトル)を入力 WordPress職人 ۵ ک します。 挿入 ※タイトルは未入力でかまいません。 **(3**) ④ 「挿入」 ボタンをクリックします。 http://wp.proindex.org  $\odot$ テスト  $\odot$ 找 4 挿入 キャンセル ☆123 @#/&\_ ABC DEF ABC GHI JKL ΜΝΟ 空白 あいう PQRS TUV WXYZ 改行

アプリ「WordPress」でのリンクの挿入

画像クリックで拡大 「Esc」キーで戻る

**⊕** 0

a/A

""()

.,?!

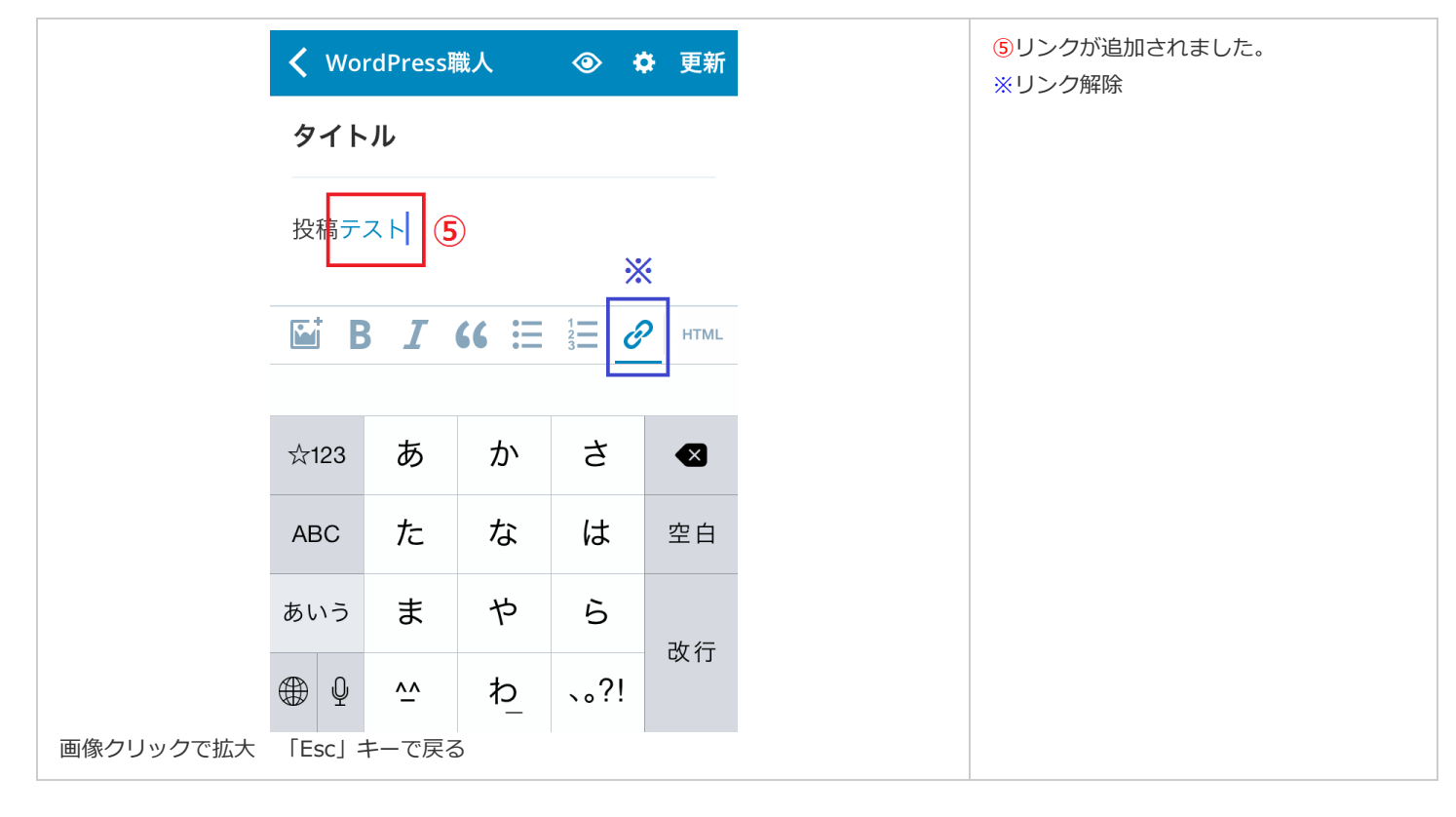

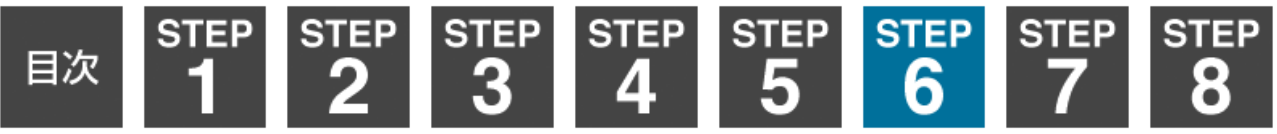